## ASQUITH GIRLS HIGH SCHOOL STUDENT INSTRUCTIONS FOR GOOGLE CLASSROOM

## **Posting General Comments**

ASQUITH GHS 448W 10 UVI

## $\ensuremath{ \text{Step 1}}$ – Go to the class that you plan to work on

| Google Classroom                                                                                                    |                        |                                                                              |                  |                                      |           |                                                               | +                |      | P   |
|----------------------------------------------------------------------------------------------------|------------------------|------------------------------------------------------------------------------|------------------|--------------------------------------|-----------|---------------------------------------------------------------|------------------|------|-----|
| Year 12 Careers<br>81 students                                                                                                    |                        | Year 11 Careers                                                              |                  | Year 10 Careers                      | Store .   | 7E Numeracy AC<br>17 students<br>Due Wednesday<br>Probability | <del>6HS 2</del> | 1    |     |
| ~~~                                                                                                    |                        |                                                                              | ~ □              |                                      | ~ □       |                                                               | ~7               |      |     |
| Year 7 2020 - 7TEAM                                                                                                    | 1                      | Year 11 & Year 12<br>46 students<br>Due tomorrow<br>11:59 PM - Provide TWO e | xamples that sho | AGHS Wellbeing T<br>Melonie Farrugia | Team :    | 12PDHPE<br>31 students                                        |                  | :    |     |
| Sylver the second second | 24MTVa<br>Operations N | Due Thursday                                                                 | iE 85 on Opdocx  | GHS Learning frdocx                  | A 📓 QHS 1 | Thursday.jpg                                                  |                  | Show | all |

**Step 2** – in the *Stream* section of the page, select the *Share something with your class* box just below the class name at the top of the page

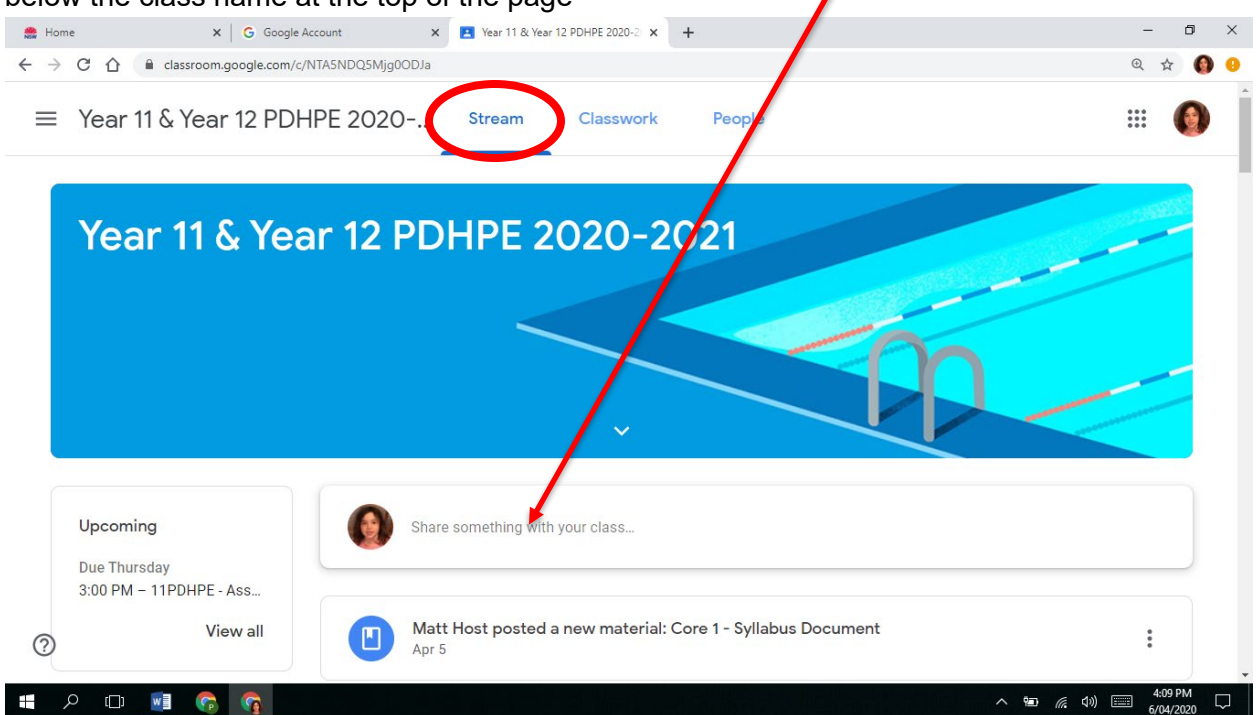

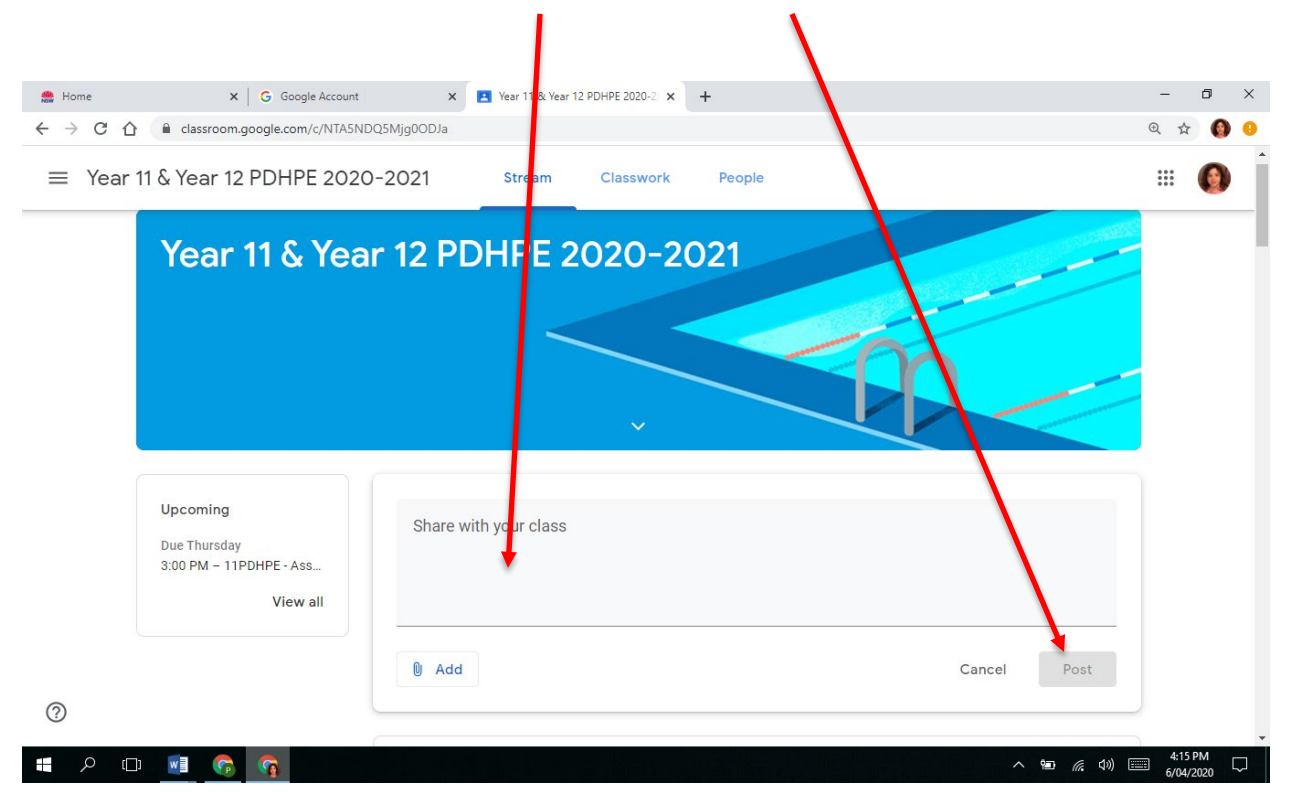

Step 3 – Type your message into the space, then select Post

Remember: These messages can be seen by all members of the class. Please carefully consider the details and content of your post before you make any posts here